# **COMPUTHERM S100** Wi-Fi érzékelő központ

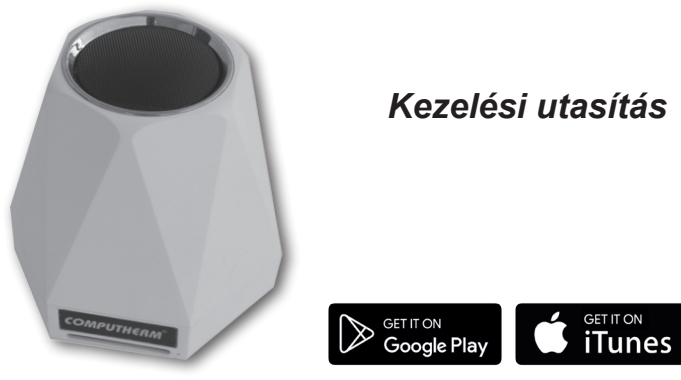

**COMPUTH€RM S Series** 

# TARTALOMJEGYZÉK

| 1. | Az érzékelő központ állomás általános ismertetése                                                                                  | 4  |
|----|----------------------------------------------------------------------------------------------------|----|
| 2. | Fontos figyelmeztetések, biztonsági javaslatok                                                                                     | 5  |
| 3. | Az érzékelő központ LED jelzéseinek a jelentése                                                                                    | 7  |
| 4. | A készülék üzembe helyezése                                                                                                    | 7  |
|    | 4.1. A telefonos applikáció letöltése, telepítése                                                                                  | 7  |
|    | 4.2. Az érzékelő központ csatlakoztatása a felhasználói fiókhoz és a<br>kapcsolat létrehozása az állomás és a Wi-Fi hálózat között | 8  |
| 5. | Az érzékelő központ illetve az applikáció használata, a<br>funkciók és a szolgáltatások ismertetése                                | 12 |
| 6. | Gyakorlati tanácsok                                                                                                    | 16 |
| 7. | Műszaki adatok                                                                                                    | 18 |

# 1. AZ ÉRZÉKELŐ KÖZPONT ÁLLOMÁS ÁLTALÁNOS ISMERTETÉSE

A **COMPUTHERM S100** érzékelő központ az interneten keresztül folyamatosan információt tud biztosítani a telepítés helyén kialakult környezeti adatokról (léghőmérséklet, páratartalom, légszennyezettség, zajszint, fényerősség) valamint a mért és beállított értékek alapján Wi-Fi hálózaton keresztül képes vezérelni a vele összepárosított **COMPUTHERM S200** dugaljat.

A készülék Wi-Fi hálózathoz történő csatlakoztatása és **COMPUTHERM \$200** készülékhez történő párosítása okostelefon segítségével egyszerűen elvégezhető. Természetesen a környezeti paraméterek okostelefon segítségével folyamatosan ellenőrizhetők, a beállítások módosíthatók.

A **COMPUTHERM S100** Wi-Fi érzékelő központ telepítését azoknak ajánljuk, akik szeretnék, ha ellenőrizni tudnák a készülék telepítésének helyén a környezeti paramétereket, ill. azoknak, akik a **COMPUTHERM S200** dugaljukat egy másik szobában mért hőmérséklet/páratartalom alapján, vezeték nélkül szeretnék vezérelni. Egy **COMPUTHERM S100** érzékelő központ beszerelésével például megoldható az, hogy egy **COMPUTHERM S200** dugaljhoz csatlakoztatott, pincében elhelyezett gázkazánt a nappaliban mért hőmérséklet alapján vezéreljünk vagy fagymentesítést biztosítsunk anélkül, hogy a nappalitól a gázkazánig elektromos vezetéket kelljen kiépíteni.

## 2. FONTOS FIGYELMEZTETÉSEK, BIZTONSÁGI JA-Vaslatok

- A készülék használatba vétele előtt tanulmányozza át alaposan a készülék kezelési utasítását és ügyeljen a leírtak pontos betartására.
- A telepítést megfelelő szaktudással rendelkező személynek kell végeznie!
- Az érzékelő központ használatba vétele előtt ellenőrizze, hogy a készülék tervezett felhasználási helyén megbízhatóan elérhető-e a Wi-Fi hálózat.
- Ezt a készüléket beltéri használatra tervezték. Ne használja nedves, vegyileg agresszív vagy poros környezetben.
- Ez a készülék egy vezeték nélküli Wi-Fi hálózaton és az interneten keresztül kommunikáló. A jelzavarás elkerülése végett tartsa távol az olyan elektromos berendezésektől, melyek megzavarhatják a vezeték nélküli kommunikációt.
- A gyártó nem vállal felelősséget semmilyen, a készülék használata során fellépő esetleges közvetlen vagy közvetett kárért, bevételkiesésért.
- A termék hátoldalán található Micro SD kártya foglalat jelen verzió esetében üzemen kívül van.
- A készülék tápellátás nélkül nem működik, de a beállításokat megjegyzi

és a tápellátás (áramszünet) helyreállása után minden külső beavatkozás nélkül üzemel tovább. Ha a készüléket olyan környezetben kívánja használni, ahol gyakran előfordul feszültség-kimaradás, a biztonság érdekében javasoljuk, hogy rendszeresen ellenőrizze a érzékelő központ megfelelő működését.

- Mielőtt a COMPUTHERM S200 dugaljjal párosított COMPUTHERM S100 érzékelő központ tényleges használatát megkezdené, feltétlenül győződjön meg a párosítás sikerességéről, készülék biztonságos működéséről.
- A készülék szoftvere és a telefonos applikáció is folyamatos továbbfejlesztés, frissítés alatt áll. A megfelelő működés érdekében rendszeresen ellenőrizze a "…" / "Setting" menüpontban, hogy van-e elérhető szoftver- illetve telefonos applikáció frissítés és ügyeljen arra, hogy mindig a legfrissebb változatukat használja! A folyamatos frissítéseknek köszönhetően elképzelhető, hogy a készülék és az applikáció egyes funkciói a jelen kezelési útmutatóban leírtaktól némiképp eltérően működnek, jelennek meg. (Az elérhető frissített szoftverről a szolgáltató értesítést küld.)

# 3. AZ ÉRZÉKELŐ KÖZPONT LED JELZÉSEINEK A JE-LENTÉSE

A készülék működési állapotát egy zöld színű LED fénye jelzi az alábbi részletezés szerint:

- A készülék üzemszerű állapotát a folyamatosan világító zöld LED jelzi.
- A készülék a Wi-Fi hálózattal való összehangolás módot úgy jelzi, hogy a zöld LED 2-szer felvillan, majd rövid időre folyamatosan világít, és ez ismétlődik.
- Amennyiben a zöld LED néhány másodpercenként egyszer rövid időre felvillan, akkor az érzékelő központ nem tudott a Wi-Fi hálózathoz csatlakozni.
- Amennyiben a zöld LED néhány másodpercenként kétszer rövid időre felvillan, akkor az érzékelő központ sikeresen csatlakozott a Wi-Fi hálózathoz, de a központi szerverhez való csatlakozás sikertelen volt.
- Amennyiben a zöld LED néhány másodpercenként egyszer ~1 másodpercre felvillan, akkor az érzékelő központ sikeresen csatlakozott a Wi-Fi hálózathoz és a központi szerverhez, de a felhasználói fiókhoz kapcsolás sikertelen volt.

# 4. A KÉSZÜLÉK ÜZEMBE HELYEZÉSE

# 4.1. A telefonos applikáció letöltése, telepítése

Az érzékelő központ Android illetve iOS operációs rendszerű készülékekről érhető el a **COMPUTHERM S Series** nevű applikáció segítségével.

a) Töltse le az ingyenes **COMPUTHERM S Series** applikációt a Google Play vagy az App Store áruházból az érzékelő központ használatához al-

kalmazni kívánt készülékre (pl. okostelefonra vagy tabletre). Az alkalmazásokat az alábbi linken illetve QR-kód használatával érheti el:

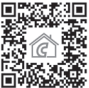

#### http://quantrax.hu/computherm-wi-fi-termosztatok/

b) Az applikáció telepítése után regisztráljon egy felhasználói fiókot az e-mail címe segítségével. A regisztráció során adja meg a használni kívánt e-mail címet, majd kattintson a "NEXT" gombra. Az ezt követően megjelenő oldalon érintse meg a "SEND" gombot, melynek hatására az applikáció elküldi az Ön e-mail címét a központi szervernek, mely néhány percen belül egy 4 jegyű érvényesítési kódot küld a megadott e-mail címre. Ezt a 4 jegyű érvényesítő kódot írja be a "VERIFICATION CODE" sorba. Ezután adjon meg egy min. 8 karakterből álló jelszót. Ha készen van, akkor kattintson a "REGISTER" gombra, majd lépjen be a felhasználói fiókjába.

Ezt követően a telefonos applikáció használatra kész.

# 4.2. Az érzékelő központ csatlakoztatása a felhasználói fiókhoz és a kapcsolat létrehozása az állomás és a Wi-Fi hálózat között

A készüléket különböző módon kell csatlakoztatni a felhasználói fiókhoz Android illetve iOS operációs rendszerű készülékről. **4.2.1. Android operációs rendszerű készülék esetén** az alábbi lépések segítségével tudja az állomást a felhasználói fiókhoz illetve a választott Wi-Fi hálózathoz csatlakoztatni:

- Engedélyezze az Android operációs rendszerű készülékén a Wi-Fi kapcsolatot.
- b) Csatlakoztassa az állomást a hálózati áramforráshoz a készülék tartozékaként szállított micro USB csatlkozóval ellátott adapter segítségével az Android készülék és a választott Wi-Fi hálózat környezetében, majd várjon ~10 másodpercet. A választott Wi-Fi hálózatnak rendelkeznie kell internet-hozzáféréssel.
- c) Nyomja meg hosszan az állomás micro USB csatlakozója mellett található nyomógombot kb. 5 másodpercig. Ezután a készüléken található zöld LED 2-szer felvillan, majd rövid időre folyamatosan világít, és ez ismétlődik. (Amennyiben az összehangolás további lépései során bármilyen problémába ütközne, akkor javasoljuk, hogy állítsa a routerét gyári alaphelyzetbe, és próbálja meg az összehangolást ismét.)
- Nyissa meg az Android készülékén a "COMPUTHERM S Series" applikációt, kattintson a képernyő alján található "+", majd azt követően a "Next" gombra.
- e) A következő képernyőn adja meg annak a Wi-Fi hálózatnak a nevét

és jelszavát, amelyhez az érzékelő központot csatlakoztatni szeretné, majd kattintson ismét a "**Next**" gombra.

- f) Ezt követően az Androidos készülék automatikusan megkeresi a környezetében lévő érzékelő központot, csatlakoztatja azt a felhasználói fiókhoz illetve létrehozza a kapcsolatot az érzékelő központ és a választott Wi-Fi hálózat között.
- g) Utolsó lépésként adjon nevet az érzékelő központnak (pl. nappali érzékelő központ), hogy azt az esetleges egyéb készülékeitől egyszerűen meg tudja különböztetni, majd kattintson a "Submit" gombra. Az érzékelő központ ezt követően a megadott névvel lesz látható az applikációban.

**4.2.2. iOS operációs rendszerű készülék esetén** az alábbi lépések segítségével tudja az érzékelő központot a felhasználói fiókhoz illetve a választott Wi-Fi hálózathoz csatlakoztatni:

- Engedélyezze az iOS operációs rendszerű készülékén a Wi-Fi kapcsolatot.
- b) Csatlakoztassa az állomást a hálózati áramforráshoz a készülék tartozékaként szállított micro USB csatlkozóval ellátott adapter segítségével az iOS készülék és a választott Wi-Fi hálózat környezetében, majd várjon ~10 másodpercet. (A választott Wi-Fi hálózatnak

rendelkeznie kell internet-hozzáféréssel.)

- c) Nyomja meg hosszan az állomás micro USB csatlakozója mellett található nyomógombot kb. 5 másodpercig. Ezután a készüléken található zöld LED 2-szer felvillan, majd rövid időre folyamatosan világít, és ez ismétlődik. (Amennyiben az összehangolás további lépései során bármilyen problémába ütközne, akkor javasoljuk, hogy állítsa a routerét gyári alaphelyzetbe, és próbálja meg az öszszehangolást ismét.)
- d) Nyissa meg az iOS készülékén a "COMPUTHERM S Series" applikációt, majd érintse meg a képernyő alján található "+". Ezután válaszsza ki az alsó eszközt, amelynek villogása megegyezik az érzékelő központ villogásával és nyomja meg a "Next" gombot.
- e) A következő képernyőn adja meg annak a Wi-Fi hálózatnak a nevét és jelszavát, amelyhez az érzékelő központot csatlakoztatni szeretné, majd érintse meg ismét a "Next" gombot.
- f) Ezt követően az iOS készülék automatikusan megkeresi a környezetében lévő érzékelő központot, csatlakoztatja azt a felhasználói fiókhoz illetve létrehozza a kapcsolatot az érzékelő központ és a választott Wi-Fi hálózat között.
- g) Utolsó lépésként adjon nevet az érzékelő központnak (pl. nappali

érzékelő központ), hogy azt könnyen meg tudja különböztetni a felhasználói fiókhoz csatlakoztatott egyéb készülékeitől, majd az "Added successfully!", és az azt követően megjelenő "OK" gomb megérintésével nyugtázza a beállításokat. Az érzékelő központ ezt követően a megadott névvel lesz látható az applikációban.

#### 5. AZ ÉRZÉKELŐ KÖZPONT ILLETVE AZ APPLIKÁ-CIÓ HASZNÁLATA, A FUNKCIÓK ÉS A SZOLGÁL-TATÁSOK ISMERTETÉSE

Miután sikeresen létrehozta a kapcsolatot az állomás és a választott Wi-Fi hálózat között (a választott Wi-Fi hálózatnak rendelkeznie kell internethozzáféréssel) és csatlakoztatta azt a felhasználói fiókjához, az ellenőrzött adatokat szabadon tudja ellenőrizni távolról is az applikáció segítségével.

A használathoz az applikációban jelentkezzen be a felhasználói fiókjába a felhasználónevével (telefonszám / email cím) és a jelszavával. Az applikáció fő képernyőjének tetején megnyitható menüpontok segítségével csoportokba ("**Group**") rendezheti az eszközöket, majd kiválaszthatja, hogy melyeket szeretné a fő képernyőn egyszerre látni.

A felhasználói fiók és applikáció beállításainak módosítására, illetve az applikáció frissítésére a beállítások menüpontban ( $\pounds$  ikon) van lehetőség. A főmenübe a négy négyzetet ábrázoló  $\boxplus$  ikon segítségével térhet vissza.

Az Androidos alkalmazás rendelkezik Widget funkcionalitással, aminek segítségével a felhasználói fiókhoz csatlakoztatott készülékek alapvető funkciói közvetlen az Androidos készülék kezdőképernyőjéről is elérhetővé válnak.

A készülék az előre beállított funkciót internet-elérés hiányában is folytatja. Továbbá, a hálózati megtáplálás megszűnése majd visszaállása után (pl. áramszünet után) is ismét folytatja az előre beállított funkciót, kivéve, ha a hálózati megtáplálás visszatérte után az internet-elérés már nem biztosított.

Amennyiben a készülékét a jövőben bármilyen okból szeretné inkább egy másik Wi-Fi hálózaton keresztül vagy egy másik felhasználói fiókból használni, akkor először ebből a fiókból el kell távolítania a "**Delete**" vagy a i kon segítségével, majd az érzékelő központot ismét üzembe helyezni a 4. fejezetben leírt lépések segítségével.

**Figyelem!** A készülék beállítási menüjében lehetősége nyílik a szoftverének a frissítésére is. A megfelelő működés érdekében javasoljuk, hogy rendszeresen ellenőrizze, hogy van-e elérhető szoftverfrissítés és ügyeljen arra, hogy mindig a legfrissebb változatot használja!

#### Az érzékelő központ az alábbi funkciókkal és szolgáltatásokkal rendelkezik:

- a) Manuális ki-/bekapcsolás a készülék tápellátó vezetékén található kapcsoló segítségével.
- b) A készülék beállításait a "..." majd a "Setting" gomb megnyomásával érheti el. Itt lehetősége nyílik a készülék elnevezésének megváltozta-

tására és a szoftver frissítésére is. A megfelelő működés érdekében rendszeresen ellenőrizze, hogy van-e elérhető szoftverfrissítés és ügyeljen arra, hogy mindig a legfrissebb változatot használja!

### c) A "Share" funkció használata

A készüléket meg tudja osztani más felhasználói fiókokkal (pl. családtagok/munkatársak felhasználói fiókjával) is a **"Share"** gomb megérintésével. A megosztás elvégzéséhez szükséges, hogy a másik felhasználó is regisztráljon egy felhasználói fiókot, lépjen be ebbe a fiókba és megosztási lépések végrehajtása alatt végig online maradjon.

 d) Több készülék összehangolt vezérlése a "Scene" funkció segítségével

A felhasználói fiókhoz csatlakoztatott készülékek összehangolt vezérlését a "Scene" funkció segítségével tudja megvalósítani. Lehetőség van arra, hogy a felhasználói fiókhoz csatlakoztatott több készüléket a **COMPUTHERM S100** érzékelő központ, mint mesterkészülék segítségével az ellenőrzött paraméterek (hő-mérséklet, páratartalom, stb.) felhasználásával vezéreljen (ki-/ bekapcsoltasson) egy vagy több **COMPUTHERM** Wi-Fi készüléket (pl. **COMPUTHERM S200** Wi-Fi dugaljat) az előre beállított paraméterek alapján.

A "Scene" funkció az applikáció fő képernyőjéről a "..." ikon

majd a "**Scene**" menüpont megérintésével érhető el. A funkcióba belépve a képernyő alján található "+" gomb megérintésével hozhat létre új kapcsolóparancsot ill. ezen a képernyőn jelennek meg a korábbi beállítások.

### A kapcsolóparancs létrehozása négy lépésből áll:

- 1. El kell nevezni a kapcsolóparancsot. (pl. Fűtés bekapcsolása vagy Fűtés kikapcsolása)
- A "When it meets" menüpont mellett található "+" gomb megérintése után ki kell választani a kapcsolóparancs végrehajtásának módját: a kézi indítás ("Tap to run") vagy mester készülékről történő vezérlés ("Master device") lehetőségét.
- 3. A "Master device" vezérlés választása esetén a program felkínálja a felhasználói fiókhoz csatlakoztatott, érzékelővel rendelkező készülék(eke)t mesterkészüléknek (pl. a COMPUTHERM S100 érzékelő központot), mely(ek) közül ki kell választani egyet. Ezután a vezérléshez felajánlott paraméterek közül ki kell választani azt (pl. Temperature), amely szerint a másik készüléket (pl. egy COMPUTHERM S200 dugaljat) vezérelni szeretné. Végül meg kell adni a paraméterhez tartozó feltételt (pl. "≤ 21°C" vagy "≥ 22°C", majd az "OK" gomb megérintésével rögzíteni kell a beállításokat.

4. A beállított paraméterek rögzítése után a végrehajt (Execute) menüpont mellett található "+" gomb megérintésével van lehetőség arra, hogy kiválasszuk azt, hogy a beállított értékek elérésekor a kiválasztott készülék(ek)en (pl. egy COMPUTHERM S200 dugalj) milyen kapcsolás ("ON" vagy "OFF") legyen végrehajtva.

Az érzékelő központtal párosított készülék (pl. **COMPUTHERM \$200** dugalj) megadott feltételek teljesülése esetén a kapcsolóparancsokat automatikusan végrehajtja, így kiválóan alkalmas a központi fűtés vezérlésére.

#### Figyelem!

A "Scene" funkció csak abban az esetben működik, ha a funkcióval összekapcsolt két vagy több készülék mindegyike csatlakozik az internethez. Az aktív "Scene" funkció felülírja a manuális kapcsolóparancsokat, ezért ha pl. a **COMPUTHERM S100** érzékelő központról "Scene" funkcióval vezérelt **COMPUTHERM S200** dugaljat akár a helyszínen, akár távvezérelve manuálisan szeretné vezérelni, előtte törölje vagy módosítsa a "Scene" funkció beállításait.

# 6. GYAKORLATI TANÁCSOK

#### Probléma a Wi-Fi kapcsolattal

Abban az esetben, ha a terméket nem lehet vezérelni az Interneten keresztül, mert az alkalmazás azt írja ki, hogy a készülék nem elérhető, és az eszköz nem reagál a módosításokra, akkor a termék és a központi szerver közötti kapcsolat megszakadt. Ennek több oka is lehet.

A legvalószínűbb probléma a használt Wi-Fi router miatt fordul elő. A routereket célszerű időnként újraindítani a tápellátás 2 perces megszüntetésével, majd visszakapcsolásával. Az esetek nagy részében az ilyen jellegű probléma ezzel kiküszöbölhető. Amennyiben egy pár perc eltelte után a termék továbbra sem érhető el a kezelőfelületen, akkor javasolt a termék újracsatlakoztatása a Wi-Fi hálózathoz a **4.2.** fejezetben leírtak szerint. Ha a csatlakoztatás sikeres, de a termék továbbra sem érhető el, akkor javasolt a router gyári helyzetbe állítása, mert előfordulhat, hogy a beállítások miatt nem tud az eszköz az internethez csatlakozni.

## Alkalmazás használata

A telefonos/tabletes alkalmazás folyamatos fejlesztés alatt áll. Javasolt az alkalmazás frissítése mindig a legújabb verzióra, mert a felhasználói élmény folyamatosan javul, új funkciók érhetők el az újabb verziókban.

# 7. MŰSZAKI ADATOK

Hőmérséklet mérési tartomány: 0 °C - 50 °C Hőmérséklet mérési pontosság: +/- 2 °C Relatív páratartalom mérési tartomány: 20 – 80 % RH Relatív páratartalom mérési pontosság: +/- 5 % RH Beépített mikrofon típusa: elektromos kondenzátormikrofon Beépített fénvérzékelő szonda típusa: GM5528 fotoellenállás Beépített légszennyezettség ellenőrző szonda típusa: GP2Y1010AU0F optikai légszennyezettség érzékelő Tápfeszültség: micro USB 5 V Készenléti állapot teljesítményfelvétele: 0,1 W (230V; 50 Hz) Működési frekvencia: Wi-Fi (b/g/n) 2,4 GHz Tárolási hőmérséklet: -40°C ... +80°C Működési hőmérséklet: -20 °C - +70 °C Megengedett relatív páratartalom: max. 80 % kondenzáció nélkül Környezeti hatások elleni védettség: IP22 Méret: 110 x 92 x 92 mm **Tömeg:** 184 g

## A **COMPUTHERM S100** típusú érzékelő központ a RED 2014/53/EU valamint az RoHS 2011/65/EU szabványoknak megfelel.

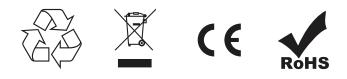

#### Gyártó: QUANTRAX Kft. H-6726 Szeged, Fülemüle u. 34. Telefon: +36 62 424 133 • Fax: +36 62 424 672 E-mail: iroda@quantrax.hu Web: www.quantrax.hu • www.computherm-hungary.hu Származás: Kína

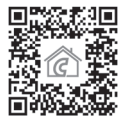

Copyright<sup>®</sup> 2018 Quantrax Kft. Minden jog fenntartva.